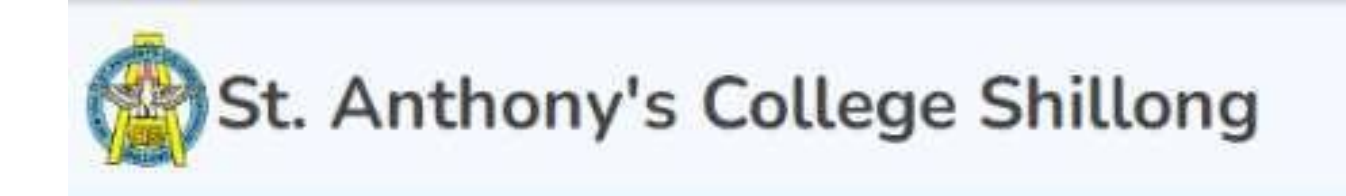

**ADMISSION 2025-26** 

# User Manual to Make the Admission Payment

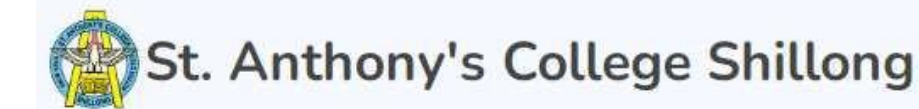

#### **ADMISSION 2025-26**

## WELCOME TO ADMISSION 2024 PORTAL

#### **PROVISIONAL ADMISSION**

Provisional admission will be granted subject to fulfillment of conditions as prescribed by the North Eastern Hill University.

Steps

1. Register using valid Email ID and Mobile No.

2. Upon successful Registration, you will receive a username and password in your Registered Email.

3. Log in to the portal and provide your Personal Details like Marks of Class X and XII, Category details, aggregate percentage and others.

4. Upload Scanned copies of your documents (as per specified file size and format; **Passport Photo: 100 Kb, Others : 2 Mb Max** )

5. Candidates are required to enter their CUET UG 2024 score once it is available.

6. Final Admission will be granted after uploading the CUET UG 2024 Score Card and fulfillment of the admission criteria.

# login to the portal for admission payment

#### Login to SAC Admission Portal

Email

#### **Enter Email Id used during Registration**

#### Password

For Password, check your email's inbox

Login

Not registered yet? Register here

| My Applications      | Click on A            | pplications Tab                       |                                             |                                         |
|----------------------|-----------------------|---------------------------------------|---------------------------------------------|-----------------------------------------|
| B Personal Details   | Personal Information  |                                       |                                             |                                         |
| 🗄 Marks X & XII      | First Name            | Middle Name                           | Last Name *                                 | Passport Photo                          |
| Documents            |                       | Enter Middle Name                     |                                             | (24)                                    |
| 🗄 Logout             | Email ID:             | Date of Birth                         | Mobile No.                                  | Your PHOTO will<br>appear here after ye |
| $\land$              | Gender                | Religion                              | Caste                                       | UPLOAD it in the<br>upload section      |
|                      |                       | · · · · · · · · · · · · · · · · · · · | ↔ Schedule Caste                            | ÷                                       |
|                      | Community / Tribe     | CUET Roll No.                         |                                             |                                         |
| nese <b>TARs</b> are |                       | *]                                    |                                             |                                         |
| ovided for the       | Physically Challenged | Applying Under Sport Quota?           |                                             |                                         |
| se of navigating     | No 🛩                  | No 🛩                                  |                                             |                                         |
| tween different      |                       |                                       |                                             |                                         |
| formation            |                       |                                       |                                             | Save Detai                              |
| quired for           |                       |                                       |                                             |                                         |
| dmission.            |                       | For any openy related to adm          | ission emailus in <b>eromanthenvs as in</b> |                                         |

#### SAC Admission 2025 $\equiv$

| Solutions                                                                | Applications                                                                                                    |
|--------------------------------------------------------------------------|----------------------------------------------------------------------------------------------------|
| Bersonal Details                                                         | Prospectus UG New Application                                                                                                    |
| <ul> <li>Marks X &amp; XII</li> <li>Documents</li> <li>Logout</li> </ul> | Application ID:<br>2025-9625810528Major:<br>PHY-100 : Mathematical Physics, Properties Of Matter And Wav<br>Minor:<br>MTH-100 : Fundamental Mathematics-I (Pef 1),<br>CHE-100 : Introductory Chemistry-I (Pef 2),<br>STA-100 : Introductory Statistics (Pef 3)Skill Enhancement Courses (SEC):<br>SEC-132 : Personality Development (Pef 1),<br>SEC-131 : Motivation (Pef 2),<br>SEC-134 : Team Building (Pef 3)Application Status:<br>Sec-134 : Team Building (Pef 3)Nultidisciplinary Course (MDC):<br>MDC-110 : Commercial Arithmetic & Elementary Statistics (PefAcc-124 : Mil-1: Kalitereshor Khasi Bad Kakylla-Ktien (Pef 1),<br>AEC-127 : Mil-1: Hindi (Pef 2),<br>AEC-127 : Mil-1: Hindi (Pef 3)Application Status:<br>Cerclat : Development (Pef 1),<br>Sec-134 : Team Building (Pef 2),<br>AEC-127 : Mil-1: Kalitereshor Khasi Bad Kakylla-Ktien (Pef 1),<br>AEC-127 : Mil-1: Hindi (Pef 2),<br>AEC-127 : Mil-1: Hindi (Pef 3)Application Status:<br>Cerclat : Development (Pef 1),<br>Sec-134 : Team Building (Pef 2),<br>AEC-127 : Mil-1: Hindi (Pef 3)Application Status:<br>Cerclat : Development (Pef 1),<br>AEC-127 : Mil-1: Hindi (Pef 3) |
|                                                                          | Applied On: 05-05-2025       2),<br>MDC-115 : Introductory Life Sciences (Pef 3)         Value Added Courses (VAC):<br>VAC-140 : Environment Studies                                                                                                    |

#### Admission Fee Payment

| pplicantion                                                  | ID                                        |                                     |                                                         |  |  |
|--------------------------------------------------------------|-------------------------------------------|-------------------------------------|---------------------------------------------------------|--|--|
|                                                              |                                           |                                     |                                                         |  |  |
| pplicant Ful                                                 | l Name                                    | Email ID:                           | Mobile No.                                              |  |  |
|                                                              |                                           |                                     |                                                         |  |  |
| nift                                                         |                                           |                                     |                                                         |  |  |
| Day                                                          |                                           |                                     |                                                         |  |  |
| ajor:                                                        |                                           | Minor                               | Multidisciplinary Course (MDC)                          |  |  |
| PHY-100 : Mathematical Physics, Properties Of Matter And Wav |                                           | MTH-100 : Fundamental Mathematics-I | MDC-110 : Commercial Arithmetic & Elementary Statistics |  |  |
| bility Enhan                                                 | cement Courses (AEC)                      | Skill Enhancement Courses (SEC)     | Value Added Courses (VAC)                               |  |  |
| AEC-124 : Mi                                                 | l-l: Kalitereshor Khasi Bad Kakylla-Ktien | SEC-132 : Personality Development   | VAC-140 : Environment Studies                           |  |  |
| dmissior                                                     | n Fee                                     |                                     |                                                         |  |  |
| #                                                            | Fee Head                                  | Amount                              |                                                         |  |  |
| Α                                                            | Common Fees                               | 17450                               |                                                         |  |  |
| В                                                            | Software Licensing Fee                    | 300                                 |                                                         |  |  |
| С                                                            | Laboratory Charges                        |                                     |                                                         |  |  |
| D                                                            | Refundable Fees                           | Click on Pay Now                    |                                                         |  |  |
| E                                                            | One Time Fee                              | 000                                 |                                                         |  |  |
|                                                              |                                           |                                     |                                                         |  |  |

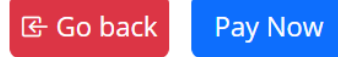

# Pay Now will initiate the **PAYMENT GATEWAY** for Admission Fees

### CC-Avenue®

|                  |                       | ORDER    | DETAILS |                                                |
|------------------|-----------------------|----------|---------|------------------------------------------------|
|                  |                       | Order An | ount    |                                                |
|                  |                       | Total An | ount    |                                                |
|                  |                       |          |         |                                                |
|                  |                       |          |         |                                                |
| Notes (Optional) |                       |          |         |                                                |
| Debit Cards >    | Card Number           |          |         |                                                |
|                  | Expiry Date CVV       |          |         | Make payment using<br>Credit/Debit cards or UP |
|                  | Total Amount Payable) |          |         |                                                |

Here **Fill in** necessary Details and **pay** the application fees. After Payment is Successful a Roll No will be generated if not please write a mail the below mentioned email

# For any queries

Portal Related, please mail to erp@anthonys.ac.in

Payment Related, please mail to payment@anthonys.ac.in